### NEXTGEN VITAL SIGNS DEMONSTRATION

This demonstration reviews the documentation of vital signs in NextGen. This is similar across all specialties.

This has been prepared for EHR 5.8 & KBM 8.3. Subsequent updates may display cosmetic & functional changes.

Use the keyboard or mouse to pause, review, & resume as necessary.

### **Before We Get Started**

- There are 3 variations of the Vital Signs popups, for children under 2, children over 2, & adults.
- NextGen has never delivered a version in which all of these popups behave consistently & are free of errors.
  - One would think a company would be professionally embarrassed by this, & highly motivated to rapidly correct such flaws. One would think...
- Sometimes errors that are corrected in one version are re-introduced in a subsequent "update."

### **Commonly Seen Flaws**

- It is intuitive to hit the tab key to move from one field to the next, but programmers frequently forget to review the tab order. So if you're working quickly & not watching carefully, you may hit the tab key & start typing in a field that is different from what you expected.
  - So watch carefully if you use the tab key.
- Sometimes you have clicked the Save button, but when you try to close the popup, it nags you to save again anyway.
  - While this is a minor nuisance, what else are you going to do? Just play along with them.

### **Commonly Seen Flaws**

- The hearing & vision screens may nag you for diagnoses, & give you other notices about submitting to superbill, even if you've cleared the Submit to Superbill button. Especially for commercial insurance on older children & adults, we often don't charge separately for these services, anyway.
  - Yet another minor time-wasting nuisance.
     Just get in the routine of clicking through these notices where necessary.

### But Here's The Biggie

- English-metric unit conversions should take place automatically, but they have at times required a manual button click.
  - By & large, this is resolved, & now there is no manual conversion button.
- However, as of this writing June 2014, there are SERIOUS flaws in at least the adult versions of these popups that can lead to incorrect documentation of vital signs, to the detriment of patient care.

The least dangerous is for temperature. If you record temperature in **Fahrenheit**, things work fine. But if you happen to record temperature in **Celsius**, once you hit the decimal point, it goes haywire.

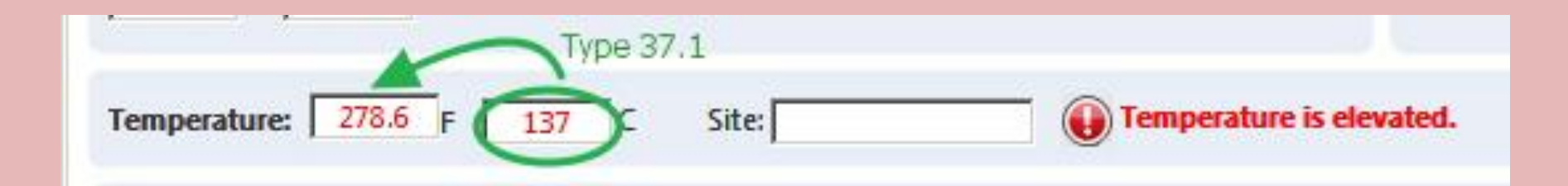

This is sloppy programming to the point of being amusing. But at least you'll notice something this bizarre, & it won't be likely to impact patient care. For now, just make sure to enter temperature in Fahrenheit.

# Height can be more problematic. Note there is the provision for entering height in **feet & inches** or in **total inches**.

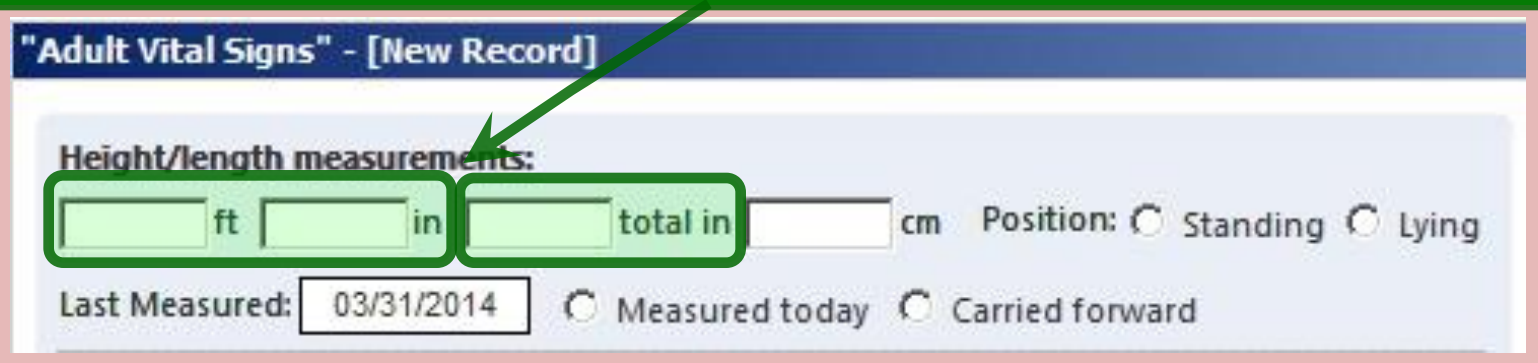

While the versatility is useful, this presents an opportunity for erroneous entry by the user:

• One might enter total inches in the "feet/inches" inches field. So a patient might be listed as 0 feet, 63 inches. Odd, but technically correct.

• One might enter both feet & total inches, so that the patient appears to be 5 feet, 63 inches. Pretty darn tall.

• The program was inconsistent as to how it addressed this. Sometimes it fixed things for you. Sometimes it gave you a warning. Sometimes your patient ended up 123 inches tall.

#### Total centimeters was presenting inconsistent results as well.

| 'Adult Vital Signs | " - [New Rec | ord]           |                       |                              |
|--------------------|--------------|----------------|-----------------------|------------------------------|
| Height/length n    | neasurements | :              |                       |                              |
| ft                 | in           | total in       | cm P                  | Position: C Standing C Lying |
| Last Measured:     | 03/31/2014   | C Measured tod | ay <mark>O</mark> Car | rried forward                |

To adapt to this, we've taught our uses to use **total inches** as the preferred height measurement. And the good news is that NextGen now gives you a warning if you enter a value greater than 12 in the "feet/inches" **inches** field.

But now NextGen has introduced a serious flaw on the total inches field that will result in incorrect documentation if **total inches** is used.

# If you enter **total inches**, conversions do not take place, & **BMI** is not calculated.

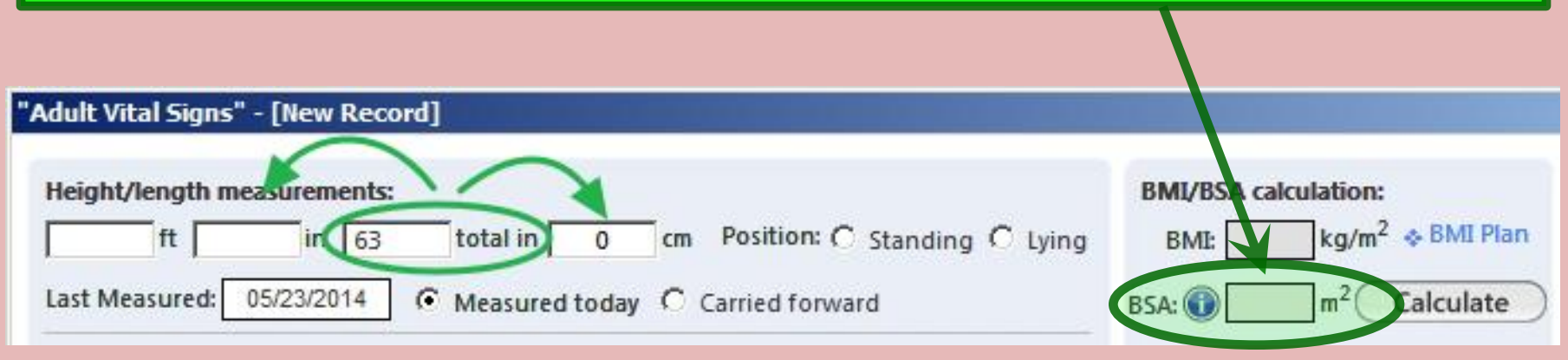

#### Other ramifications:

- Even if **total inches** displays, if you modify it, the other measurements don't update in response to this change.
- These errors are re-introduced on subsequent encounters if the **Carried forward** bullet is used.

While it looks obvious in the above example, this error is easily overlooked by the user who is working in a hurry & is accustomed to trusting the **total inches** field.

| "Adult Vital Signs" - [New Record]                          |                                  |
|-------------------------------------------------------------|----------------------------------|
| Height/length measurements:                                 | BMI/BSA calculation:             |
| Last Measured: 05/23/2014   Measured today  Carried forward | BSA: () m <sup>2</sup> Calculate |

Serious patient care consequences:

- Even if **total inches** displays, if you modify it, the other measurements don't update in response to this change.
- These errors are re-introduced on subsequent encounters if the Carried forward bullet is used.

We have brought this matter to NextGen's attention & have demanded rapid attention. We hope this inexcusable programming flaw will be rapidly addressed.

Until then, users should use enter height in feet & inches! We will notify you when it is safe to resume using total inches again.

| "Adult Vital Signs" - [New Record]                           |                                   |
|--------------------------------------------------------------|-----------------------------------|
| Height/length measurements:                                  | BMI/BSA calculation:              |
| ft in 63 total in 0 cm Position: C Standing C Lying          | BMI: kg/m <sup>2</sup> & BMI Plan |
| Last Measured: 05/23/2014 C Measured today C Carried forward | BSA: Calculate                    |

### Now that THAT nasty piece of business is out of the way, let's proceed with our lesson.

#### Nurses will usually enter vital signs from the **Intake tab**. Click the Add button.

| 06/15/2014 11:23 AM : "*U | SA Intake 836" 🗙           |               |                                  |                      |                      |                        |                 |
|---------------------------|----------------------------|---------------|----------------------------------|----------------------|----------------------|------------------------|-----------------|
| Specialty V Family Pr     | ractice Visit Type 🔻       | Office Visit  | 1251                             |                      | ⊘ тов                | 🖉 HTN 🛛 😡 DM           | ⊘ cad   🏶       |
| fi Intake                 | Histories                  | SOAP          | Finalize                         | Checi o              | ut                   |                        | _               |
| Standing Orders           | Adult Immunizations   Pede | Immunizations | My Plan                          | Procedures           | Order Management     | Document Librar        | ע ]             |
| Care Guidelines           | Global Days                |               |                                  |                      | Panel Contro         | ol: 🕤 Toggle 🕤 🖸       | Cycle J         |
| General                   |                            |               |                                  |                      |                      |                        | ۲               |
| Established patient       | C New patient   Historian  | :             |                                  |                      |                      |                        |                 |
| Reason for Visit          |                            |               |                                  |                      |                      |                        | $\odot$         |
| Vital Signs               |                            |               |                                  |                      |                      |                        | ۲               |
|                           |                            |               | <ul> <li>Historical i</li> </ul> | nformation entered t | his encounter 🐟 Heal | Ith Promotion Plan   H | listory   Graph |
| Time Wt Ibs Ht in         | BMI Wtkg Htcr              | n BP Pulse    | Resp TempF T                     | empC O-sat Pai       | in Level Comments    |                        |                 |
|                           |                            |               |                                  |                      |                      |                        |                 |
|                           |                            |               |                                  |                      |                      |                        |                 |
| 1                         |                            |               |                                  |                      | Add                  | Edit                   | Remove          |

These initial examples will use adults. The process is largely analogous in children, though a few distinctions will be presented near the end.

| "Vital Signs" - [New Record]                                                                                                    |                                                                                                    | ×                                                                                 |
|----------------------------------------------------------------------------------------------------|----------------------------------------------------------------------------------------------------|-----------------------------------------------------------------------------------|
| ALERTS:                                                                                                    | <ul> <li>Unobtainable:</li> <li>Patient Refused:</li> <li>Exclusions ()</li> </ul>                                                                                                    |                                                                                   |
| Measured Date: 03/14/2014 Time: 10:<br>Here you can enter a<br>pertinent data in a re<br>intuitive fashion. You<br>perform numerical in<br>the computer keyboa                                                                                                    | A5 AM Measured By: Robert L. Duffy<br>al ding<br>al ding<br>al ding<br>al ding<br>al ding<br>at the top t<br>d wit<br>one or more<br>were unobtor<br>rd or al field<br>at field<br>one or more<br>were unobtor<br>refused by | are checkboxes<br>o indicate that<br>vital signs<br>ainable or<br>the patient. If |
| Pulse Ox Rest: %<br>Pulse Ox Amb: %                                                                                                    | Pulse Ox: C Room air<br>C Oxygen:                                                                                                    | ne, you 11 see a<br>plain further.                                                |
| Pain Score:       Image: Constraint of the state of the state of the | Method: HAQ-DI ()                                                                                                    | NEXT<br>BMI: kg/m <sup>2</sup> * BMI Plan                                         |
| FiO2       Room Air:       %       L/min         Peak Flow:       L/min C       Pre-tx C       Post-tx         Comments:                                                                                                    | Delivery Method:<br>Method:                                                                                                    | BSA: m <sup>2</sup><br>Calculate                                                  |
| (4) 4 (                                                                                                    | Clear For Add Delete Save Close >>>>>>>>>>>>>>>>>>>>>>>>>>>>>>>>>>>>                                                                                                    | Audiometry Exam Vision Screening                                                  |

| Adult Vital Signs" - [New Record]                                                                                                    |                                                                                           | ×                                               |
|----------------------------------------------------------------------------------------------------|-------------------------------------------------------------------------------------------|-------------------------------------------------|
| Height/length measurements:<br>ft in total in cm Position: C Standing C Lying Last Measured: // C Measured today C Carried forward                                                             | BMI/BSA calculation:         BMI:       kg/m² ◆ BMI Plan         BSA:        m² Calculate | Unobtainable: Patient Refused:                  |
| Weight measurement:                                                                                                    |                                                                                           |                                                 |
| Temperature: F C Site:                                                                                                    |                                                                                           | Neck/Waist/Hip Circumference<br>Audiameter Form |
| Systolic     Diastolic     Position:     Side:       /     mm/Hg     C Sitting C Standing C Lying     C Right                                                                                  | Site:<br>at C Left                                                                        | Vision Screening<br>Orthostatic Vital Signs     |
| Pulse:     Pulse pattern:     Method:     Cuff s       /min C Regular C Irregular     C Manual C Automatic C Home monitor     Cuff s                                                           | size:<br>ediatric 🗖 Adult 🗖 Large 🗖 Thigh                                                 |                                                 |
| Respiration and Pulse Ox:         Respiration:       /min       Pulse Ox Rest:       %       Pulse Ox Amb:       %                                                                             | Peak Flow:<br>L/min C Pre-treatment<br>C Post-treatment                                   | LMP date: / /                                   |
| Pulse Ox: C Room air C Oxygen - Method: Pulse Ox measured: C Pre-treatment C Post-treatment                                                                                                    | Method:                                                                                   | O Premenopausal<br>O Perimenopausal             |
| Pain In the past, English-metric components of the past, English-metric components of the somewhat inconsistent. But the automatically & correctly for boost In fact, there is no longer a "co | versions have b<br>ey now appear to<br>oth adults & ch<br>nversion" butt                  | oeen<br>ohappen<br>ildren.                      |
| Ceer For Add Delete Save                                                                                                    | Close ++                                                                                  |                                                 |

| Adult Vital Signs" - [New Record]                                                                                                    |                                            |             |                        | <u>×</u>                     |
|----------------------------------------------------------------------------------------------------|--------------------------------------------|-------------|------------------------|------------------------------|
| Height/length measurements:                                                                                                    | BMI/BSA calculation:                       | I Plan      | 🗖 Unobtainabl          | le:                          |
|                                                                                                    |                                            |             | Patient Refu           | sed:                         |
| Contract Measured today Contract forward                                                                                                    |                                            |             |                        | ×                            |
| Weight measurement:                                                                                                    |                                            |             |                        |                              |
| Ib Context: C Dressed with shoes C Dressed without shoes                                                                                                    |                                            | 4           | March, 2014            |                              |
|                                                                                                    | S                                          | un Mon      | Tue Wed Thu            | Fri Sat                      |
| Temperature: F C Site:                                                                                                    | 2                                          | 23 24       | 25 26 27               | 28 1                         |
| Blood Pressure and pulse:                                                                                                    |                                            | 2 3<br>9 10 | 4 5 6                  | 15                           |
| Systelic Diastelic Side                                                                                                    | Site                                       | 16 17       | 18 19 20               | 22                           |
| / mm/Hg C Sitting C Standing C Lying C Righ                                                                                                    | t C Left                                   | 23 24       | 25 26 27               | 28`29                        |
| Pulse: Pulse pattern: Method: Cuff                                                                                                    | ize:                                       | 30 31       | 1 2 3                  | 4 5                          |
| /min C Regular C Irregular C Manual C Automatic C Home monitor                                                                                                    | diatric 🗖 Adult 🗍 Larg                     | 1           |                        |                              |
| Respirat Click in the LMP box & use the calendar popup to enter the do Pulse Ox © Room air © Oxygen - Method:<br>Pulse Ox measured: © Pre-treatment © Post-treatment | Peak Flow:<br>L/min O Pre-trea             | tment       | EMP date:              | emenopausal<br>erimenopausal |
| Pain scale:                                                                                                    |                                            |             | - 7                    | sunchopuesar                 |
| Pain score: Method:                                                                                                    | ♦ HAQ-DI                                   | )           | Measured date:         | Time:                        |
|                                                                                                    |                                            | /           | 06/15/2014             | 11:24 AM                     |
| There are also bullets the                                                                                                    | at can be us                               | ed          | Measured by:<br>Robert | L. Duffy                     |
| to indicate menopausal st                                                                                                    | atus.                                      |             |                        |                              |
| Ceer For Add Delete Save                                                                                                    | Close >>>>>>>>>>>>>>>>>>>>>>>>>>>>>>>>>>>> |             |                        |                              |

| Adult Vital Signs" - [New Record]                                                                                                    | 2                                                                                                    |
|----------------------------------------------------------------------------------------------------|----------------------------------------------------------------------------------------------------|
| Height/length measurements:       BMI/BSA calculation:         5       ft       5       in       65.00       total in       165.1       cm       Position: I Standing C Lying       BMI:       kg/m <sup>2</sup> \$ BMI Plan         Last Measured:       06/15/2014       Image: Comparison of C Lying       BSA: Image: Calculate       m <sup>2</sup> Calculate | Unobtainable: Patient Refused:                                                                                          |
| Weight measurement:<br>Ib kg Context: C Dressed with shoes C Dressed without shoes                                                                                                    | ♦ Exclusions                                                                                                    |
| Temperature: F C Site:                                                                                                    | Neck/Waist/Hip Circumference<br>Audiometry Exam                                                                         |
| Systolic:     Diastolic:     Position:     Side:     Site:       /mm/Hg     C Sitting C Standing C Lying     C Right C Left                                                                                                    | Vision Screening<br>Orthostatic Vital Signs                                                                             |
| Pulse:       Pulse pattern:       Method:       Cuff size:         /min C Regular C Irregular       C Manual C Automatic C Home monitor       Pediatric C Adult C Large C Thigh         Ref Enter height in the method of choice.       You may         Ref position if desired.       Pulse Ox Amb:       %                                                       | also enter                                                                                                    |
| <ul> <li>You can indicate that height was measured tode</li> <li>adults, you can choose to carry forward a previ</li> <li>measured height.</li> </ul>                                                                                                    | C Premenopausal<br>C Perimenopausal<br><b>xy, or for</b> pausal<br><b>ously</b> ate: Time:<br>111:24 AN<br>Measured by: |
| Either way, always record height! It is used to BMI.                                                                                                    | calculate                                                                                                    |

| Adult Vital Signs" - [New Record]                                                                                                    | <u>×</u>                                                   |
|----------------------------------------------------------------------------------------------------|------------------------------------------------------------|
| Height/length measurements:<br>5 ft 5 in 65.00 total in 165.1 cm Position: I Standing C Lying BMI: 30.29 kg/m <sup>2</sup> * BMI Plan                                                        | 🗂 Unobtainable:                                            |
| Last Measured: 06/15/2014 C Measured today C Carried forward BSA: Calculate                                                                                                    | Patient Refused:                                           |
| Weight measurement:          182       Ib       82.554       kg       Context: C       Dressed with shoes       Dressed without shoes       Patient is obese.                                |                                                            |
| Temperature: F C Cite:                                                                                                    | ♦ Neck/Waist/Hip Circumference                             |
| Blood Pressure and pulse:                                                                                                    | Audiometry Exam                                            |
| Systolic:     Diastolic:     Position:     Side:     Site:       /     mm/Hg     C Sitting C Standing C lying     C Right C Left     Image: Constraint C left                                | Orthostatic Vital Signs                                    |
| Pulse:       Pulse pattern:       Method:       Cuff size:         /min O Regular O Irregular       O Manual O Automatic O Home monitor       Pediatric       Adult       Large       Thight | 1                                                          |
| Respiration and Pulse Ox: Peak Flow:                                                                                                    |                                                            |
| Enter weight. You can also note whether                                                                                                    | nt LMP date: / /                                           |
| on not the nationt was wearing choose                                                                                                    | C Premenopausal                                            |
| obation: mereputientavius weuring stoes.                                                                                                    | <ul> <li>Perimenopausal</li> <li>Postmenopausal</li> </ul> |
| ain scale:                                                                                                    | Measured date: Time:                                       |
| Once height & weight are entered, the                                                                                                    | 06/15/2014 11:24 AM                                        |
| BMI will be calculated. You can also click                                                                                                    | Measured by:                                               |
| the BSA Calculate button to calculate body                                                                                                    | Robert L. Duffy                                            |
| surface area, if desired.                                                                                                    |                                                            |
| (** * Clear For Add Delete Save Close * **)                                                                                                    |                                                            |

| Adult Vital Signs" - [New Record]                                                                                                    |                                                                                                  | <u>×</u>                                                                                 |
|----------------------------------------------------------------------------------------------------|--------------------------------------------------------------------------------------------------|------------------------------------------------------------------------------------------|
| Height/length measurements:<br>5 ft 5 in 65.00 total in 165.1 cm Position: • Standing C Lying<br>Last Measured: 06/15/2014 • Measured today C Carried forward<br>Weight measurement:                                                                                                    | BMI/BSA calculation:<br>BMI: 30.29 kg/m <sup>2</sup> & BMI Plan<br>BSA: m <sup>2</sup> Calculate | Unobtainable: Patient Refused:                                                           |
| 182       Ib       82.554       kg       Context: C       Dressed with shoes       Dressed without shoes         Temperature:       98.8       F       37.1       C       Site:       ear         Blood Pressure and part is                                                                                                    | Patient is obese.                                                                                | <ul> <li>Exclusions</li> <li>Neck/Waist/Hip Circumference<br/>Audiometry Exam</li> </ul> |
| Systolic:       Diastolic:       Position:       Side:         /       mm/Hg       C Sitting C Standing C Lying       C Right         Pulse:       Pulsepattern:       Method:       Cuff         /min C Regular C Irregular       C Manual C Automatic C Home monitor       P                                                                                                    | Site:<br>ht C Left size:<br>vediatric Adult C Large Thigh                                        | Vision Screening<br>Orthostatic Vital Signs                                              |
| Respiration and Pilse Ox:<br>Respiration: //min Pulse Ox Rest: % Pulse Ox Amb: %<br>Pulse On Enterntemperature; you also he<br>Pain section to patient to pain the patient of the pain to pain the pain the pai | Peak Flow:<br>L/min C Pre-treatment<br>Post-treatment                                            | LMP date: / /<br>C Premenopausal<br>C Perimenopausal<br>O Postmenopausal                 |
| Pain score Nethod                                                                                                    | iuken.                                                                                           | Measured date: Time:<br>06/15/2014 11:24 AM<br>Measured by:<br>Robert L. Duffy           |
| (++   4   Clear For Add   Delete   Save                                                                                                    | e Close > >>                                                                                     |                                                                                          |

| Adult Vital Signs" - [New Record]                                                                                                    |                                                                                                    | <u>×</u>                                                                                                    |
|----------------------------------------------------------------------------------------------------|----------------------------------------------------------------------------------------------------|----------------------------------------------------------------------------------------------------|
| Height/length measurements:<br>5 ft 5 in 65.00 total in 165.1 cm Position: ⓒ Standing Ĉ Lying<br>Last Measured: 06/15/2014 ⓒ Measured today Ĉ Carried forward                                                                                                    | BMI/BSA calculation:<br>BMI: 30.29 kg/m <sup>2</sup> ◆ BMI Plan<br>BSA: ⓓ m <sup>2</sup> Calculate | Unobtainable: Patient Refused:                                                                                                    |
| Weight measurement:<br>182 Ib 82.554 kg Context: C Dressed with shoes C Dressed without shoes                                                                                                    | <b>Patient is obese.</b>                                                                           |                                                                                                    |
| Temperature:       98.8       F       37.1       C       Site:       ear         Blood Pressure and pulse:       Image: Blood pressure is elevated.         Systolic:       Diastolic:       Position:       Side:         162       90       mm/Hg       Image: Sitting C       Standing C       Lying       Image: Side:         Pulse:       Pulse pattern:       Method:       Cuff s         Image: /min C       Regular C       Irregular       Image: C       Home monitor       Petropetro                                        | Site:<br>t C Left arm<br>ize:<br>diatric I Adult Large Thigh                                       | <ul> <li>Neck/Waist/Hip Circumference</li> <li>Audiometry Exam</li> <li>Vision Screening</li> <li>Orthostatic Vital Signs</li> </ul>                     |
| Respiration and Pulse Or:         Respiration:       /min       Pulse Ox Rest:       %       Pulse Ox Amb:       %         Pulse Ox:       C Room air       C Oxygen - Method:            Pulse Ox measured:       C Pe-treatment       C Post-treatment            Pulse Ox measured:       C Pe-treatment       C Post-treatment             Enter blood       pressure;       you also have the option to enter further detail about how it was taken.                                                                               < | Peak Flow:<br>L/min C Pre-treatment<br>C Post-treatment<br>Method:<br>Ve                           | LMP date: / /<br>C Premenopausal<br>O Perimenopausal<br>Postmenopausal<br>Measured date: Time:<br>06/15/2014 11:24 AM<br>Measured by:<br>Robert L. Duffy |
| (++   +   Clear For Add   Delete   Save                                                                                                    | Close                                                                                              |                                                                                                    |

| Adult Vital Signs" - [New Record]                                                                                                    |                                                                                                    | <u>×</u>                                                                                                    |
|----------------------------------------------------------------------------------------------------|----------------------------------------------------------------------------------------------------|----------------------------------------------------------------------------------------------------|
| Height/length measurements:         5       ft       5       in       65.00       total in       165.1       cm       Position: I Standing I Lying         Last Measured:       06/15/2014       Image: Measured today I Context:       Carried forward         Weight measurement:       182       1b       82.554       kg       Context:       I D Dressed with shoes       I D Dressed without shoes                                                                                                    | BMI/BSA calculation:         BMI:       30.29       kg/m²       ♦ BMI Plan         BSA:       m²       Calculate         Image: Calculate       Image: Calculate       Image: Calculate         Image: Patient is obese.       Image: Calculate       Image: Calculate | <ul> <li>Unobtainable:</li> <li>Patient Refused:</li> <li>Exclusions ()</li> </ul>                                    |
| Temperature:       98.8       F       37.1       C       Site:       ear         Blood Pressure and pulse:       Image: Image: | Site:                                                                                                    | <ul> <li>Neck/Waist/Hip Circumference<br/>Audiometry Exam<br/>Vision Screening<br/>Orthostatic Vital Signs</li> </ul> |
| Pulse:       Pulse pattern:       Method:       Cuff         102       /min C Regular C Irregular       Irregular       Manual C Automatic C Home monitor       P         Respiration and Pulse Ox:       Respiration is out of normal range.         Respiration:       22       /min       Pulse Ox Rest:       %       Pulse Ox Amb:       %         Pulse Ox:       C Fbom air       C Oxygen - Method:                                                                                                    | size:<br>Pediatric I Adult I Large I Thigh<br>Peak Flow:<br>L/min C Pre-treatment<br>C Post-treatment<br>Method:                                                                                                    | LMP date: //<br>C Premenopausal<br>C Perimenopausal<br>© Postmenopausal                                               |
| Pain scale:<br>Pain score: Method:<br>Continuing down, enter pulse & re<br>You can also optionally enter when<br>the pulse was regular.                                                                                                    | ◆HAQ-DI Spiration. ther or not                                                                                                    | Measured date: Time:<br>06/15/2014 11:24 AM<br>Measured by:<br>Robert L. Duffy                                        |
| Cear For Add Delete Save                                                                                                    | e Close 🕨 👐                                                                                                    |                                                                                                    |

Notice all the **red** warnings of abnormal vital signs. These also take into account whether the patient is diabetic, as that colors the interpretation of the BP. (Though note they don't appear to have been updated to 2013's JNC 8 guidelines.)

| 5       ft       5       in       65.00       total in       165.1       cm       Position: Image: Standing C Lying       BMI:       30.29       kg/m <sup>2</sup> * BMI Plan         Last Measured:       06/15/2014       Image: Measured today       Image: C Carried forward       BSA: Image: mage: Calculate                                                                                                    | Patient Refused:                                                                                                    |
|----------------------------------------------------------------------------------------------------|----------------------------------------------------------------------------------------------------|
| Weight measurement:<br>182       Ib       82.554       kg       Context: O Dressed with shoes O Dressed without shoes                                                                                                    | ♦ Exclusions 2                                                                                                    |
| Temperature:       98.8       F       37.1       C       Site:       ear         Blood Pressure and pute:       Image: Image: I | <ul> <li>Neck/Waist/Hip Circumference<br/>Audiometry Exam<br/>Vision Screening<br/>Orthostatic Vital Signs</li> </ul> |
| Pulse:       Pulse pattern:       Method:       Cuff size:         102       /min O Regular O Irregular       Irregular       Manual O Automatic O Home monitor       Pediatric I Adult I Large I Thigh         Respiration and Pulse Ur: I Respiration is out of normal range.                                                                                                    |                                                                                                    |
| Respiration:       22       min       Pulse Ox Rest:       %       Pulse Ox Amb:       %         Pulse Ox:       C       Room air       C       Oxygen - Method:       Method:         Pulse Ox measured:       C       Pre-treatment       Method:                                                                                                    | t LMP date: //<br>O Premenopausal<br>O Perimenopausal<br>O Postmenopausal                                             |
| Dain scalar                                                                                                    |                                                                                                    |

Sometimes you'll need to take these alerts with a grain of salt; you can't really set values appropriate for all ages & circumstances, so you may get alerts about VS that aren't particularly alarming in a given scenario.

| "Adult Vital Signs" - [New Record]                                                                             |                                                                                                    |                             |                  | ×                                                          |
|----------------------------------------------------------------------------------------------------|----------------------------------------------------------------------------------------------------|-----------------------------|------------------|------------------------------------------------------------|
| Several other                                                                                                  | measurements                                                                                                    | can be                      | : □              | Unobtainable:                                              |
| recorded on the                                                                                                | nis popup as wel                                                                                                    | l, including                | Calculate        | Patient Refused:                                           |
| neck, waist, &                                                                                                 | hip circumferer                                                                                                    | <b>1CE.</b> Patient is obes |                  | Exclusions                                                 |
|                                                                                                    |                                                                                                    |                             |                  |                                                            |
| Temperature: 90.0 F 37.1 C                                                                                     | Site: ear                                                                                                    |                             |                  | Neck/Waist/Hip Circumference                               |
| Blood Pressure and pulse: 🚯 Blood pr                                                                           | ressure is elevated. Pulse is out of normal                                                                                                    | I range.                    |                  | Audiometry Exam                                            |
| Systolic: Diastolic:<br>162 / 90 mm/Hg                                                                         | Position:<br>Sitting C Standing C Lying                                                                                                    | Side: Site:                 |                  | Vision Screening<br>Orthostatic Vital Signs                |
| Pulse: Pulse pattern:           Pulse:         Pulse pattern:           102         /min O Regular O Irregular | Method:<br>Mineck/Waist/Hip Circumference                                                                                                    | Cuff size:                  | seas 🗖 Thiah     | <                                                          |
| Respiration and Pulse Ox:                                                                                      | ion is c Neck:                                                                                                    |                             |                  |                                                            |
| Respiration: 22 /min Pulse Ox                                                                                  | Rest:                                                                                                    |                             |                  | late: //                                                   |
| Pulse Ox: C Room air C Oxygen - Me                                                                             | thod: Waist:                                                                                                    | Hip:                        | Hip/Waist ratio: | C Premenopausal                                            |
| Pulse Ox measured: C Pre-treatment                                                                             | С Роin ст                                                                                                    |                             | n                | <ul> <li>Perimenopausal</li> <li>Postmenopausal</li> </ul> |
| Pain scale:                                                                                                    | _                                                                                                    | Save & Clo                  | cancel           | urad data: Tima:                                           |
| Pain score: 1 Meth                                                                                             | iod:                                                                                                    | Couve of Cio                |                  | V15/2014 11:24 AM                                          |
| Comments:                                                                                                    | -                                                                                                    |                             |                  |                                                            |
|                                                                                                    |                                                                                                    |                             | Me               | asured by:                                                 |
|                                                                                                    |                                                                                                    |                             |                  | Robert L. Duffy                                            |
|                                                                                                    |                                                                                                    |                             |                  |                                                            |
|                                                                                                    |                                                                                                    |                             |                  |                                                            |
|                                                                                                    | (+                                                                                                    | Save Close                  | 14               |                                                            |
|                                                                                                    | Contraction of the second second seco |                             |                  |                                                            |

| dult Vital Signs" - [New Record]                                                                                                    |                                                                      |                                                         |
|----------------------------------------------------------------------------------------------------|----------------------------------------------------------------------|---------------------------------------------------------|
| Height/length measurements:                                                                                                    | g C Lying BMI: 30.29 kg/m <sup>2</sup> ♦ BMI Plan                    | Unobtainable:                                           |
| ast Measured: 06/15/2014 © Measured today Oxygen So<br>Neight measurement:<br>182 Ib 82.554 kg Context: © Dressed v<br>recorded<br>rest or w | aturation can also b<br>, as well as whethe<br>hile active. & pre- o | pe<br>r it was at<br>pr post-                           |
| emperature: 98.8 F 37.1 C Site: ear<br>acrosol tr<br>lood Pressure and pulse: Blood pressure is elected. Pulse is out of nom                 | reatment.                                                            | Neck/Waist/Hip Circumf rer<br>Audiometry Exam           |
| ystolic: Diastolic: Position:<br>162 / 90 mm/Hg © Sitting © Standing © Lying                                                                 | Side: Site:<br>© Right C Left arm                                    | Vision Screening<br>Orthostatic Vital Signs             |
| ulse: Pulse pattern: Method:<br>102 /min C Regular C Irregular C Manual C Automatic C Home mo                                                | Cuff size:<br>onitor 🗖 Pediatric 🔽 Adult 🗂 Large 🗖 Thigh             |                                                         |
| espiration and Pulse Ox:  Respiration is out of norma range. Respiration: 22 /min Pulse Ox Rest: % Pulse Ox Amb:                             | Peak Flow:           %           %           %                       | t LMP date: //                                          |
| ulse Ox: C Room air C Oxygen - Method:                                                                                                    | Method:                                                              | C Premenopausal<br>C Perimenopausal<br>© Postmenopausal |
| ain score: () Method:                                                                                                    | ◆ HAQ-DI                                                             | Measured date: Time:<br>06/15/2014 11:24 AM             |
| Comments:                                                                                                    |                                                                      | Measured by:                                            |
|                                                                                                    |                                                                      | Measured by:<br>Robert L. Duffy                         |
| (++   +   Clear For Add   Delete                                                                                                    | Save Close > >>                                                      |                                                         |

| Adult vital signs - [new Record]                                                                                                    |                                                                             | <u>&gt;</u>                                 |
|----------------------------------------------------------------------------------------------------|-----------------------------------------------------------------------------|---------------------------------------------|
| Height/length measurements:                                                                                                    | BMI/BSA calculation:                                                        | 🗖 Unobtainable:                             |
| 5       ft       5       in       65.00       total in       165.1       cm       Position: • Standing C Lying         Last Measured:       06/15/2014       • Measured today       • C Carried forward | BMI: 30.29 kg/m <sup>2</sup> ♦ BMI Plan<br>BSA: () m <sup>2</sup> Calculate | Patient Refused:                            |
| Weight measurement:                                                                                                    | Patient is obese.                                                           | ♦ Exclusions (2)                            |
| Hearing & vision screens can be                                                                                                    |                                                                             |                                             |
| Iaunched from the Vital Signs page                                                                                                    | pup.                                                                        | ◆ Neck/Maist/Hin Circumference              |
| Blood Pressure and pulse: Blood pressure is elevated. Pulse is out of normal range.                                                                                                    |                                                                             | Audiometry Exam                             |
| Systolic:     Diastolic:     Position:     Side:       162     / 90     mm/Hg     Image: Sitting C Standing C Lying     Side:                                                                           | Site:<br>ht C Left arm                                                      | Vision Screening<br>Orthostatic Vital Signs |
| Pulse:     Pulse pattern:     Method:     Cuff       102     /min O Regular O Irregular     Irregular     Manual O Automatic O Home monitor     D                                                       | size:<br>ediatric 🗹 Adult 「 Large 厂 Thigh                                   |                                             |
| Respiration and Pulse Ox:   Respiration is out of normal range.                                                                                                    | Peak Flow:                                                                  |                                             |
| Respiration: 22 /min Pulse Ox Rest: % Pulse Ox Amb: %                                                                                                    | L/min<br>C Post-treatment                                                   | LMP date: / /                               |
| Pulse Ox: C Room air C Oxygen - Method:                                                                                                    | Method:                                                                     | C Premenopausal                             |
| Pulse Ox measured: C Pre-treatment C Post-treatment                                                                                                    |                                                                             | C Perimenopausal                            |
| Pain scale:                                                                                                    |                                                                             | • Postmenopausai                            |
| Pain score: Method:                                                                                                    | ♦ HAQ-DI                                                                    | Measured date: Time:                        |
| Comments:                                                                                                    |                                                                             | III27 AM                                    |
|                                                                                                    |                                                                             | Measured by:                                |
|                                                                                                    |                                                                             |                                             |

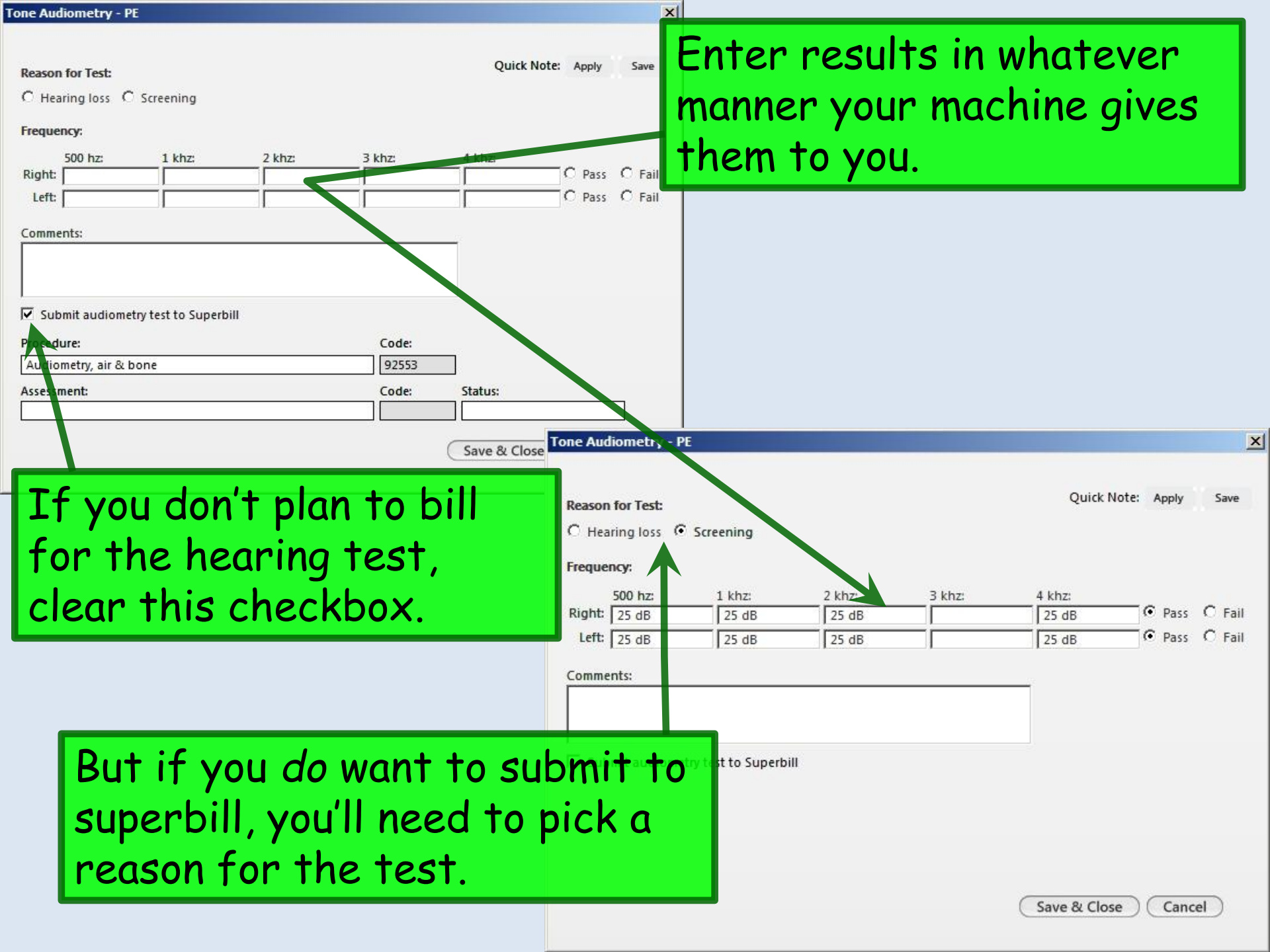

| Tone Audiometry - F                                                           | E                   |                 |        |                                                                                                    |                  | X                                                                                                    |                                                                                                    |
|-------------------------------------------------------------------------------|---------------------|-----------------|--------|----------------------------------------------------------------------------------------------------|------------------|----------------------------------------------------------------------------------------------------|----------------------------------------------------------------------------------------------------|
| Reason for Test:<br>C Hearing loss C<br>Frequency:<br>S00 hz:<br>Right: 25 dB | Screening           | 2 khz:<br>25 dB | 3 khz: | Quick Note A                                                                                                    | se<br>hoi<br>ou' | earch list with some like<br>ces appears. For hearing<br>Il see some likely options                                                                                                    | ly<br>g loss,<br>s.                                                                                                    |
| Leic   25 dB                                                                  | 25 dB               | 25 dB           |        | 25 dB                                                                                                    |                  |                                                                                                    |                                                                                                    |
| Comments:                                                                     |                     |                 |        | Q Enter search term                                                                                                    |                  |                                                                                                    | Search S                                                                                                    |
| ☐ Submit audiome                                                              | try test to Superbi | ill             |        | All Diagnoses<br>Patient's Diagnoses<br>Patient's Chronic Dia<br>Favorites<br>My List - Impo<br>Favorite 2<br>Categories | gno<br>rte       | Clinical Description and ICD Code<br>Unspecified hearing loss   389.9<br>Unspecified hearing loss, bilateral   H91.93<br>Unspecified hearing loss, left ear   H91.92<br>Unspecified hearing loss, right ear   H91.91<br>Other examination of ears and hearing   V72.19<br>Encounter in examination of ears and hearing with other abnormal findings   201.118 | Billing Description         Unspecified hearing los         Unspecified hearing los         Unspecified hearing los         Unspecified hearing los         EXAM EARS & HEARING         BEART for exam of ears |
| For so                                                                        | creen               | ing yo          | u pro  | bably                                                                                                    | s/L              | Encounter for routine child health examination without abnormal findings   Z00.129<br>Encounter for health supervision and care of foundling   Z76.1<br>Encounter for examination of ears and hearing without abnormal findings   Z01.10<br>Encounter for hearing conservation and treatment   V72.12                                                         | Encounter for nealth su<br>Encounter for health su<br>Encounter for exam of e                                                                                                    |
| healt                                                                         | n exal              | minat           | ion o  | r Other                                                                                                    |                  | Encounter for hearing examination following failed hearing screening   Z01.12<br>Encounter for hearing examination following failed hearing screening   Z01.110<br>Encounter for hearing examination following failed hearing screening   V72.11                                                                                                    | Encounter for hearing c<br>Encounter for hearing e<br>HEARING EXAM-FAIL SCI                                                                                                    |
| hearin                                                                        | патіо<br>1g.        | поте            | ars o  | and                                                                                                    |                  | 15 rows returned                                                                                                    | Select Cancel                                                                                                    |

Unfortunately, you may get nagged about diagnosis & superbill submission even if you don't want to charge for the test & you clear the checkboxes. Sigh....

## Data entry, diagnosis, & superbill considerations are analogous on the Vision Screening popup.

|                                                                   | 0.0000                                                                                            |                                                                                                    |
|-------------------------------------------------------------------|---------------------------------------------------------------------------------------------------|----------------------------------------------------------------------------------------------------|
| Color Vision Test<br>Color vision scree<br>Top<br>Middl<br>Botton | Quick Note:<br>Results:<br>Right:<br>p:<br>le:                                                    | Apply Save                                                                                                    |
|                                                                   | Isninara rest ro                                                                                  | or Color billinaries                                                                                                    |
| Code:                                                             |                                                                                                   |                                                                                                    |
| 99173                                                             | 1                                                                                                 |                                                                                                    |
| Code:                                                             | Status:                                                                                           |                                                                                                    |
|                                                                   |                                                                                                   |                                                                                                    |
|                                                                   | Color Vision Test<br>Color vision scree<br>Top<br>Middl<br>Botton<br>&<br>Code:<br>99173<br>Code: | Color Vision Test Results:<br>Color vision screen: Pass<br>Right:<br>Top:<br>Middle:<br>Bottom:<br>Bottom:<br>Code:<br>99173<br>Code: Status: |

## Note there is a link to display a color vision screen.

#### "Adult Vital Signs" - [1 of 1] × Unobtainable: Height/length measurements: BMI/BSA calculation: BMI: 30.29 kg/m<sup>2</sup> ◆ BMI Plan total in 165.1 cm Position: Standing C Lying 5 ft 5 in 65.00 Patient Refused: Last Measured: 06/15/2014 Measured today C Carried forward A BSA: m<sup>2</sup> Calculate Weight measurement: Patient is obese. ♦ Exclusions () Context: C Dressed with shoes O Dressed without shoes 182 lb 82.554 kg Note about failed hearing & vision screens: With all of the red vital sign alerts popping up everywhere, it is intuitive to believe that you'll get an alert if the hearing or vision tests are abnormal. That is, unfortunately, not the case. Nurses need to include this fact in the Intake Comments or verbally communicate it to the provider to help keep this from being overlooked. Providers, note that the hearing & vision results are posted to your physical exam, so you'll get a chance to notice it

Close

there—just later than you might be expecting.

Delete

Save

Clear For Add

Robert L. D.

| dult Vital Signs" - [1 of 1]                                                                                                    |                                                                                                    |                                                                       |
|----------------------------------------------------------------------------------------------------|----------------------------------------------------------------------------------------------------|-----------------------------------------------------------------------|
| Height/length measurements:<br>5 ft 5 in 65.00 total in 165.1 cm Position: Standing C Lying<br>Last Measured: 06/15/2014 © Measured today C Carried forward                                                                                                    | BMI/BSA calculation:<br>BMI: 30.29 kg/m <sup>2</sup> ♦ BMI Plan<br>BSA: () m <sup>2</sup> Calculate         | <ul> <li>Unobtainable:</li> <li>Patient Refused:</li> </ul>           |
| Weight measurement:<br>182 Ib 82.554 kg Context: C Dressed with shoes • Dressed without shoes                                                                                                    | Patient is obese.                                                                                           |                                                                       |
| Temperature:       98.8       Pain & disability scores a         Blood Pressure and pulse:       Blood pressure is elevated. Pulse is out of normal range.         Systolic:       Diastolic:         162       90         mm/Hg       © Sitting © Standing © Lying                                                                                                    | re also availab                                                                                             | Audiometry Exam<br>Vision Screening<br>Orthostatic Vital Signs        |
| Pulse:       Pulse pattern:       Method:       Cuff s         102       /min O Regular O Irregular       Irregular       Irregular       Manual O Automatic O Home monitor       Peter         Respiration and Pulse Ox:       Respiration is out of normal range.         Respiration:       22       /min       Pulse Ox Restriction       %       Pulse Ox Amb:       %         Pulse Ox:       C Room air       C Oxygen       Method:        %         Pulse Ox measured:       C Pre treatment       C Post-treatment | size:<br>ediatric I Adult Large Thigh<br>Peak Flow:<br>L/min C Pre-treatment<br>O Post-treatment<br>Method: | LMP date: //<br>C Premenopausal<br>C Perimenopausal<br>Perimenopausal |
| Pain scale:<br>Pain score: ① ① Method: ②                                                                                                    | ◆ HAQ-DI                                                                                                    | Measured date: Time:<br>06/15/2014 11:24 AM                           |
| Comments:                                                                                                    |                                                                                                    | Measured by:<br>Robert L. Duffy                                       |
| ++ + Clear For Add Delete Save                                                                                                    | Close ++                                                                                                    |                                                                       |

| SSA calculation:<br>1: 30.29 kg/m <sup>2</sup> ≎ BMI Plan<br>m <sup>2</sup> Calculate<br>atient is obese.<br>Site:<br>eft arm | Unobtainable: Patient Refused: Exclusions                                                                                                    |
|----------------------------------------------------------------------------------------------------|----------------------------------------------------------------------------------------------------|
| atient is obese.<br>Site:<br>eft arm                                                                                          | <ul> <li>Exclusions<br/>Exclusions     </li> <li>Neck/Waist/Hip Circumference<br/>Audiometry Exam<br/>Vision Screening<br/>Orthostatic Vital Signs     </li> </ul> |
| Site:                                                                                                    | <ul> <li>Neck/Waist/Hip Circumference<br/>Audiometry Exam<br/>Vision Screening<br/>Orthostatic Vital Signs</li> </ul>                                              |
| Site:<br>eft arm                                                                                                    | Audiometry Exam<br>Vision Screening<br>Orthostatic Vital Signs                                                                                                    |
|                                                                                                    |                                                                                                    |
| Adult 🗖 Large 🗖 Thigh                                                                                                    |                                                                                                    |
| Flow:                                                                                                    |                                                                                                    |
| Close.                                                                                                    | O Premenopausal                                                                                                    |
|                                                                                                    | <ul> <li>Perimenopausal</li> <li>Postmenopausal</li> </ul>                                                                                                    |
| DI 🚺 🚺                                                                                                    | leasured date: Time:<br>06/15/2014 11:24 AM                                                                                                    |
| M                                                                                                    | leasured by:<br>Robert L. Duffy                                                                                                    |
|                                                                                                    |                                                                                                    |

| Signs gr<br>Speciality V Formity From<br>Intake | ds thro<br>His pries      | now visit<br>oughout<br>soar | ole in t<br>the c            | the Vi<br>hart.<br>Finalize | tal<br>Ch | eckout     | Ø тов<br>Management |               | <b>W</b> DM | ⊘ cad       | 0      |
|-------------------------------------------------|---------------------------|------------------------------|------------------------------|-----------------------------|-----------|------------|---------------------|---------------|-------------|-------------|--------|
| Care Guidelines G                               | lobal Days                |                              |                              |                             |           |            | Panel Conti         | rol: 🕤 Tog    | gle 💿 🕈     | Cycle J     | •      |
| • Established patient                           | New patient   F           | listorian:                   |                              |                             |           |            |                     |               |             | و           | 9      |
| Reason for Visit<br>Vital Signs (1) Vital Sig   | ns Outside Normal R       | tange 🕕 BMI Outsid           | le Normal <mark>Range</mark> | * Historia linf             |           |            |                     | alth December | an Dian I M | ()<br>()    | )<br>) |
| Time Wt lbs Ht in<br>11:24 AM 182.00 65.00      | BMI Wt kg<br>30.29 82.554 | Ht cm BP<br>165.10 162/90    | Pulse Resp<br>102 22         | TempF Ten<br>98.8 37.1      | pC 0-sat  | Pain Level | Comment             | s             |             | story   Gra |        |
|                                                 |                           |                              |                              |                             |           |            | Add                 |               | Edit        | Remove      |        |
|                                                 |                           |                              |                              |                             |           |            |                     |               |             |             |        |

| Adult Vital Signs" - [New Record]                                                                                                    |                                                                                             | <u>&gt;</u>                                                                                                    |
|----------------------------------------------------------------------------------------------------|---------------------------------------------------------------------------------------------|----------------------------------------------------------------------------------------------------|
| Height/length measurements:<br>ftintotal incm Position: O Standing O Lying<br>Last Measured: 06/15/2014 O Measured today O Carried forward<br>Weight measurement:                                                                                                    | BMI/BSA calculation:<br>BMI: kg/m <sup>2</sup> BMI Plan<br>BSA: () m <sup>2</sup> Calculate | <ul> <li>Unobtainable:</li> <li>Patient Refused:</li> <li>Exclusions ()</li> </ul>                                    |
| Ib       kg       Context: C       Dressed with shoes C       Dressed without shoes         Temperature:       F       C       Site:       Site:         Blood Pressure and public:       Blood pressure is elevated.       Side:       Side:         142       84       mm/Hg       C       Sitting C       Standing C       Lying       C       Right                                                                                                    | site:<br>t C Left                                                                           | <ul> <li>Neck/Waist/Hip Circumference<br/>Audiometry Exam<br/>Vision Screening<br/>Orthostatic Vital Signs</li> </ul> |
| 84       /min © Regular © Inegular       © Manual © Automatic © Home monitor       Peter         Respiration and Pulse Ox:       Respiration:       20       /min       Pulse Ox Rest:       %       Pulse Ox Amb:       %         Pulse Ox:       Respiration:       20       /min       Pulse Ox Rest:       %       Pulse Ox Amb:       %         Pulse Ox:       Respiration:       20       /min       Pulse Ox Rest:       %       Pulse Ox Amb:       % | ediatric Adult Large Thigh Peak Flow: L/min Pre-treatment Post-treatment Method:            | LMP date: / /                                                                                                    |
| Pain scale:<br>Pain score: Metho<br>Comments: Metho                                                                                                    | s.<br>5 you need to r<br>ose.                                                               | Measured by:                                                                                                    |
| Clear For Add Delete Save                                                                                                    | Close ++                                                                                    | Robert L. Duffy                                                                                                    |

| Specia                                                                     | <b>ity v</b> Family                                             | y Practi | ice                 | Visit                                              | Гуре 🔻 О                                              | ffice Visit  |                      |              |                                                           |                                                                                                    |            |                         | e                       | ) тов         | Ø HTN              | 😡 DM        | ØCA   | D                                                                                                    |
|----------------------------------------------------------------------------|-----------------------------------------------------------------|----------|---------------------|----------------------------------------------------|-------------------------------------------------------|--------------|----------------------|--------------|-----------------------------------------------------------|----------------------------------------------------------------------------------------------------|------------|-------------------------|-------------------------|---------------|--------------------|-------------|-------|----------------------------------------------------------------------------------------------------|
|                                                                            | Intake                                                          |          | H                   | listories                                          |                                                       | SOA          | P                    |              | Finalize                                                  |                                                                                                    | Che        | eckout                  |                         | _             |                    |             |       |                                                                                                    |
| ( Stand                                                                    | ding Orders                                                     | Ad       | lult Immu           | unizations                                         | Peds In                                               | nmunizatio   | ns                   | My Pla       | an                                                        | Proc                                                                                                    | edures     | Ore                     | der Man                 | agement       | Docu               | iment Libra | iry ] |                                                                                                    |
|                                                                            | and the second second                                           | Glat     | hal Dave            | _                                                  |                                                       |              |                      |              |                                                           |                                                                                                    |            |                         | Pan                     | nel Contr     | ol: 🕣 Tog          | gle 🍙 🕴     | Cycle | J                                                                                                    |
| Care Gu                                                                    | Idelines                                                        | Gior     | bat Days            | >                                                  |                                                       |              |                      |              |                                                           |                                                                                                    |            |                         |                         |               |                    |             |       |                                                                                                    |
| Care Gu<br>eneral                                                          | Idelines                                                        | Citor    | Tł                  | ne a                                               | ddi <sup>.</sup>                                      | tion         | al v                 | ita          | l sig                                                     | ns r                                                                                                    | າວໜ        | sh                      | ow                      | on            | the                | gri         | d.    | ۲                                                                                                    |
| eneral<br>Establis                                                         | shed patient                                                    |          | New pati            | <b>10 (</b><br>ient   H                            | <mark>ddi<sup>-</sup></mark><br>istorian:             | tion         | al v                 | ita          | l sig                                                     | ns r                                                                                                    | าอพ        | sh                      | ow                      | on            | the                | gri         | d.    | ۲                                                                                                    |
| eneral<br>Establis<br>eason fo                                             | shed patient                                                    |          | New pati            | <b>1С Д</b><br>ient   Н                            | ddi<br>istorian:                                      | tion         | al v                 | ita          | l sig                                                     | ns r                                                                                                    | าอพ        | sho                     | ow                      | on            | the                | gri         | d.    | <ul> <li>The second second</li></ul> |
| eneral<br>Establis<br>eason fo                                             | shed patient<br>or Visit                                        | E C N    | New pati            | IE C                                               | ddi<br>istorian:  <br>ange                            | tion         | al v                 | ita          | l sig                                                     | ns r                                                                                                    | าอพ        | sho                     | ow                      | on            | the                | gri         | d.    | <ul> <li></li> <li></li></ul>                                                                                                    |
| Care Gu<br>eneral<br>Establis<br>eason fo<br>ital Sigr                     | shed patient<br>or Visit<br>ns ① Vita                           | E C N    | New pati            | ne a<br>ient   H<br>e Normal Ri                    | ddi<br>istorian:  <br>ange                            | tion         | al v                 | ita          | sig                                                       | ns r                                                                                                    | <b>IOW</b> | sho                     | OW                      | on<br>r ◆Hea  | the                | gri         | d.    | <ul> <li>Graph</li> </ul>                                                                                                    |
| Care Gu<br>eneral<br>Establis<br>eason fo<br>ital Sign                     | shed patient<br>or Visit<br>ns ① Vita<br>Wt Ibs H               | al Signs | New pati            | PEC                                                | ddi<br>istorian:  <br>ange<br>  Ht cm                 | tion<br>BP   | al v                 | rita<br>Resp | <ul> <li>Historic</li> <li>TempF</li> </ul>               | ns r<br>al informa<br>TempC                                                                                                    | 10W        | red this er<br>Pain Lev | OW<br>ncounte           | ON<br>r ◆Hea  | the<br>alth Promot | gri         | d.    | <ul> <li>Or an and a state of the state of the st</li></ul>     |
| Care Gu<br>eneral<br>Establis<br>eason fo<br>ital Sign<br>Time<br>11:24 AM | shed patient<br>or Visit<br>1s ① Vita<br>Wt Ibs Hi<br>182.00 65 | al Signs | New pati<br>Outside | IE A<br>ient   H<br>e Normal Ra<br>Wt kg<br>82.554 | ddi<br>istorian:  <br>ange<br><u> Ht cm</u><br>165.10 | BP<br>162/90 | Al V<br>Pulse<br>102 | Resp<br>22   | <ul> <li>Historic</li> <li>TempF</li> <li>98.8</li> </ul> | AL INFORMATION AL INFORMATION AL INTE INTE AL INTE AL | tion ente  | red this er<br>Pain Lev | OW<br>ncounte<br>rel Cc | on<br>r +Heat | the<br>Ith Promot  | gri         | d.    | <ul> <li></li></ul>                                                                                                    |

For children under 2 the Vital Signs popup looks a bit different. There are places for head circumference, height, weight, & head percentiles, & a link to growth charts. (Over age 2 is analogous, splitting the difference between this version & the adult version.)

|                                                                                                    | <u> </u>                                                         |      |
|----------------------------------------------------------------------------------------------------|------------------------------------------------------------------|------|
| Gestational age at birth: weeks                                                                                                    |                                                                  |      |
| Height/Length measurements: Growth Precentile: Growth Chu                                                                                                    | art 🗌 Unobtainable:                                              |      |
| 2 ft 1.5 in 25.50 total in 64.77 cm Position: C Standing C Lying Height: Head: Weight:                                                                                                    |                                                                  |      |
| Last measured: 06/01/2014  • Measured today C Carried forward                                                                                                    | Patient Refused:                                                 |      |
| Weight measurement: Context: BSA Calculation:                                                                                                    |                                                                  |      |
| I6         Ib         oz         7.257         kg         C         Dressed with shoes         C         Dressed without shoes         BSA:         m²         Calculate                                                                                                    |                                                                  |      |
| Head Circumference: 16.69 in 42.4 cm                                                                                                    |                                                                  |      |
| Temperature: 98.0 F 36.7 C Site: Far Click the Grow                                                                                                    | th Charts                                                        | link |
| Blood Pressure and pulse:                                                                                                    | in chur 15                                                       | mun. |
| Systolic Diastolic Position: Side: Site:                                                                                                    | -                                                                |      |
| / mm/Hg C sitting C standing C Lying C Right C Lett                                                                                                    |                                                                  |      |
| //mm/Hg       C standing C Lying       C Right       C Left         Pulse:       Pulse pattern:       Method       Cuff size:         94       /min C Regular C Irregular       C Manual       C Automatic       C Home monitor       Pediatric       Adult       Large       Thi                                                                                                    | gh                                                               |      |
| // mm/Hg       O sitting O standing O Lying       O Right       O Left         Pulse:       Pulse pattern:       Method       Cuff size:         94       /min C Regular C Irregular       C Manual C Automatic C Home monitor       Pediatric       Adult         Respiration and pulse Ox:       C       Control optimized and pulse Comparison optimized and pulse Comparison optimized and pulse and pulse and pulse and pulse and pulse and pulse and pulse and pulse and pulse and pulse and pulse and pulse and pulse and pulse and pulse and pulse and pulse and pulse | gh                                                               |      |
| // mm/Hg       O standing O Lying       O Right       O Left         Pulse:       Pulse pattern:       Method       Cuff size:         94       /min C Regular O Irregular       C Manual C Automatic C Home monitor       Pediatric       Adult       Large       Thi         Respiration and pulse Ox:         Respiration:       24       /min       Pulse Ox Rest:       %                                                                                                    | gh                                                               |      |
| // mm/Hg       O standing O Lying       O Right       O Left         Pulse:       Pulse pattern:       Method       Cuff size:         94       /min C Regular O Irregular       C Manual C Automatic C Home monitor       Pediatric       Adult       Large       Thi         Respiration and pulse Ox:         Respiration:       24       /min       Pulse Ox Rest:       %         Pulse Ox:       Pulse Ox measured:                                                                                                    | gh                                                               |      |
| //       mm/Hg       O sitting O standing O tying       O Right       O Left         Pulse:       Pulse pattern:       Method       Cuff size:         94       /min C Regular C Irregular       C Manual C Automatic C Home monitor       Pediatric       Adult       Large       Thi         Respiration and pulse Ox:         Respiration:       24       /min       Pulse Ox Rest:       %       %         Pulse Ox:       Pulse Ox measured:       C       Pre-treatment C Post-treatment                                                                                                    | gh                                                               |      |
| Pulse:       Pulse pattern:       Method       Cuff size:         94       /min C Regular C Irregular       C Manual C Automatic C Home monitor       Pediatric       Adult       Large       Thi         Respiration and pulse Ox:         Respiration:       24       /min       Pulse Ox Rest:       %       %         Pulse Ox:       Pulse Ox Rest:       %       Pulse Ox Amb:       %         Pulse Ox:       Pulse Ox measured:       C       Pre-treatment C       Post-treatment         Pain scale:                                                                                                    | gh<br>Measured date: Time:                                       |      |
| // mm/Hg       O Sitting O Standing O Lying       O Right       O Left         Pulse:       Pulse pattern:       Method       Cuff size:         94       /min C Regular C Irregular       C Manual C Automatic C Home monitor       Pediatric       Adult       Large       Thi         Respiration and pulse Ox:         Respiration:       24       /min       Pulse Ox Rest:       %       Pulse Ox Amb:       %         Pulse Ox:       C       Pulse Ox measured:       C       Pre-treatment C Post-treatment         Pain scale:       Pain score:       Method:                                                                                                    | gh<br>Measured date: Time:<br>06/15/2014 1:44 PM                 |      |
| // mm/Hg       O standing O tying       O Right       O Left         Pulse:       Pulse pattern:       Method       Cuff size:         94       /min C Regular C Irregular       C Manual C Automatic C Home monitor       Pediatric       Adult       Large       Thi         Respiration and pulse Ox:         Respiration:       24       /min       Pulse Ox Rest:       %       %         Pulse Ox:       Pulse Ox Rest:       %       Pulse Ox Amb:       %         Pulse Ox:       C Room air       C Oxygen - Method:       Pulse Ox reasured:       C Pre-treatment         Pain scale:                                                                                                    | gh<br>Measured date: Time:<br>06/15/2014 1:44 PM<br>Measured by: |      |

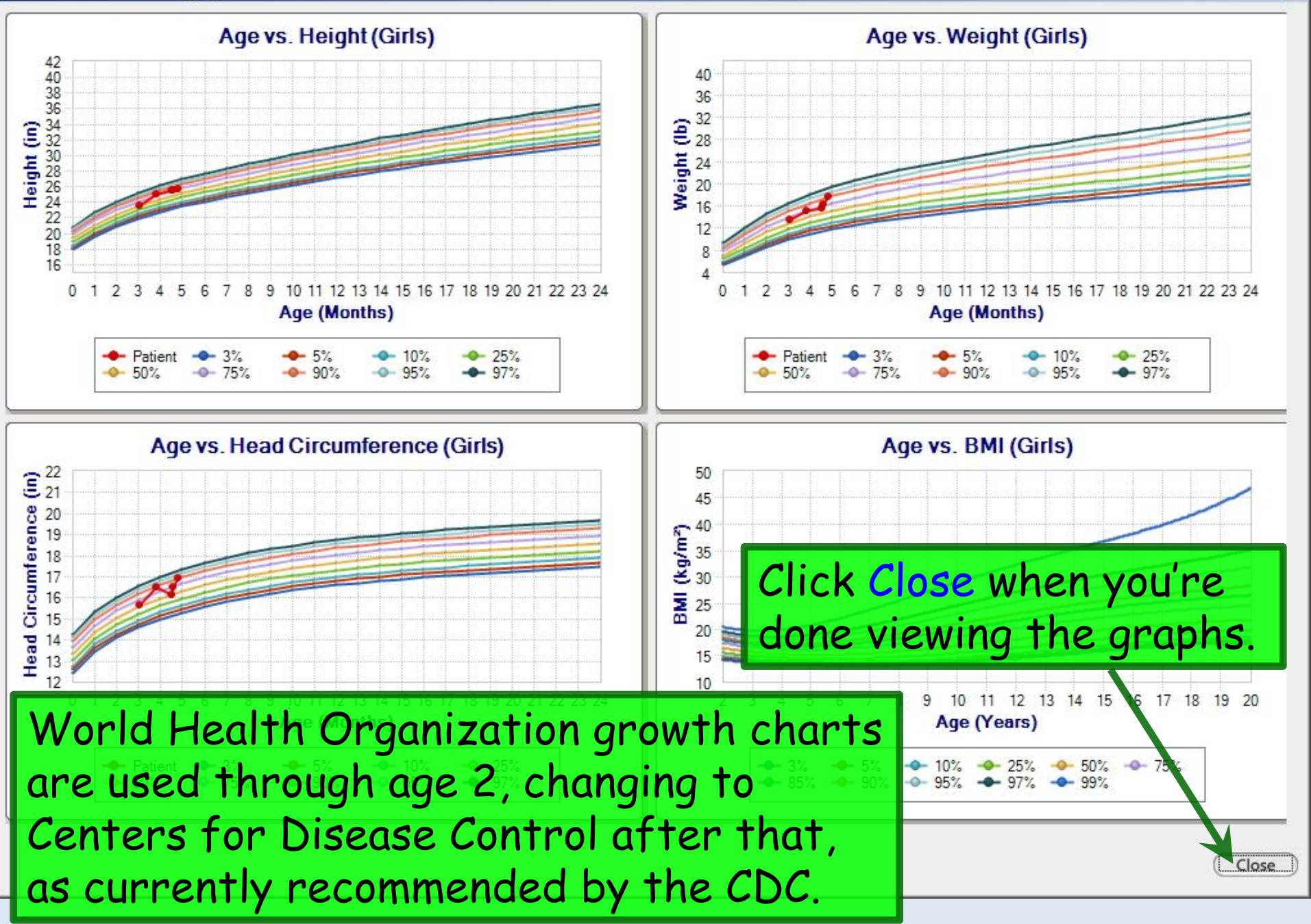

| 🚛 N  | lextGen EHR: Inna Quagmire MRN: 000                     | 000009364 DOB: 01/02/2012 (Female) AGE: 15 month                |
|------|---------------------------------------------------------|-----------------------------------------------------------------|
| File | Edit Default View Tools Admin                           | Utilities Window Help                                           |
| 20   | New Select Patient Alt + P                              | dicine 🔹 DUFFY, ROBERT LAMAR MD 💌 🧟                             |
|      | Modify Patient                                          | ke X                                                            |
|      | Close Patient                                           | Note that growth charts are also                                |
| F    | Save                                                    | accessible through the file menu                                |
| X    | Close                                                   | This may be preferable, since this wi                           |
|      | Print<br>Custom Print \ Fax<br>Export Patient Documents | display the graphs in a larger, more<br>easily viewable format. |
|      | Generate CCD                                            | If "More" appears in the column, launch the popup from the liv  |
|      | Graph                                                   | Templates                                                       |
|      | Reports •                                               | Order Besults                                                   |
|      | ChartMail •                                             | Growth Charts - BMI                                             |
|      | Family Unit                                             | Growth Charts - Height                                          |
|      | Patient Portal                                          | Growth Charts - Weight                                          |
|      | Patient Education                                       | Growth Charts - Head Circum.                                    |
|      | Patient Group                                           | Growth Charts - Weight for Length                               |
|      | Summary •                                               |                                                                 |
|      | Superbill                                               |                                                                 |

| 03/14/2014 03:57 PM : "*Intake" 03/14/2014 03:57 PM : "Pregnancy/Birth History" ×                                              |                                                                                                    |  |  |
|----------------------------------------------------------------------------------------------------|----------------------------------------------------------------------------------------------------|--|--|
| C Detailed document<br>C Reviewed<br>C History unobtainable<br>Antenatal                                                       | Last detailed doc date:       Hospital course         ///       Vitamin K injection:       O No       O Yes |  |  |
| Maternal age: EDC:<br>Gravida: Para:<br>Prenatal care<br>Maternal blood typ<br>Ultrasound<br>Group B strep screenes New Series | , if the birth history records<br>was premature, premature<br>will display for young children.              |  |  |
| Antenatal labs: C No C Yes                                                                                                    | Oxygen required: C No C Yes                                                                                 |  |  |
| Maternal illness/complications: O No O Yes                                                                                     |                                                                                                    |  |  |
| Maternal infections: C No C Yes                                                                                                | Stayed in NICU: C No C Yes                                                                                  |  |  |
| Medications during pregnancy:                                                                                                  | Stayed in nursery: Days: Reason:                                                                            |  |  |
|                                                                                                    |                                                                                                    |  |  |
| Confidential Info.                                                                                                    | Birth defects: C No C Yes                                                                                   |  |  |
|                                                                                                    | State screening done: O No O Ves                                                                            |  |  |
| Labor and delivery                                                                                                    | Medication given: O No. O Ver                                                                               |  |  |
| Type of delivery: O SGA C AGA                                                                                                  | C LGA Medication given: C No C res                                                                          |  |  |
| C SROM C ARC                                                                                                    | DM hrs                                                                                                    |  |  |
| Apgar score:                                                                                                    | Turner's syndrome L Down's syndrome                                                                         |  |  |
| 1 min:   5 min:                                                                                                    | 10 min: Discharge                                                                                           |  |  |
| Time of birth: Hour: Mins: C AM C PM Mecon                                                                                     | ium: O No O Yes Feeding history: O Breast O Bottle O Both                                                   |  |  |
| Time of birth: Hours of labor:                                                                                                 | Formula type:                                                                                               |  |  |
| Maternal f                                                                                                    | ever: O No O Yes Discharge date: // Time: Hour: Mins: O AM C PM                                             |  |  |
| Gestational age 22 when dave V Pramatura                                                                                       | Discharge time: Discharge weight:Ibsoz                                                                      |  |  |
| at birth.                                                                                                    | tion: C No C Yes Social service referral: C No C Yes                                                        |  |  |
| Birth weight: 3.8 lbs oz 1.701 kgs                                                                                             | Adoption: C No C Yes                                                                                        |  |  |
| Length: 16.8 in 42.67 cm                                                                                                    | Follow up phone call made: Date: / / Time:                                                                  |  |  |
| Head circ: in cm Save                                                                                                    | Newborn Call Template                                                                                       |  |  |

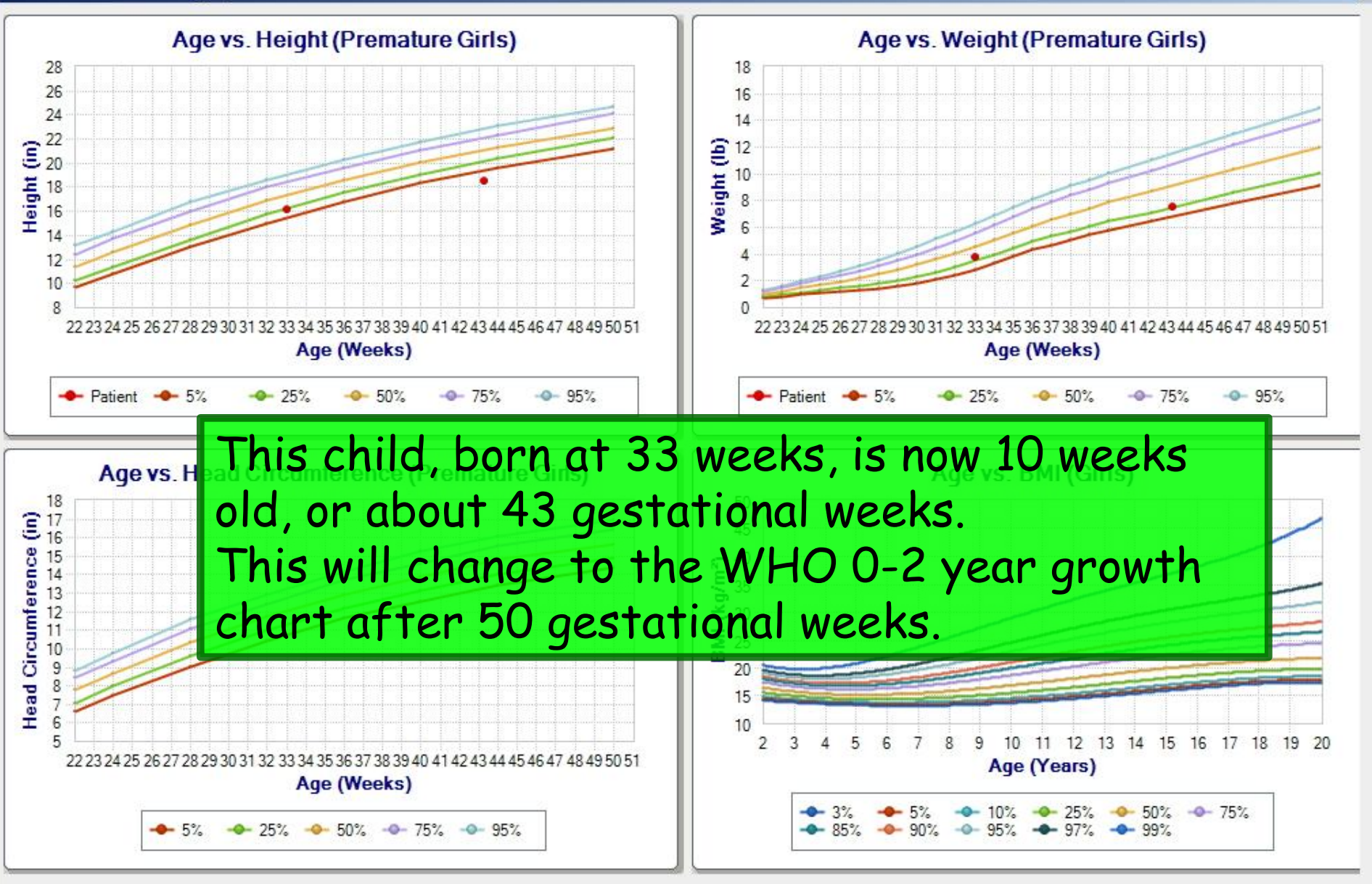

х

Close

# This concludes the NextGen vital signs demonstration.

Plan to be spontaneous tomorrow.

R. Lamar Duffy, M.D. Associate Professor University of South Alabama College of Medicine Department of Family Medicine